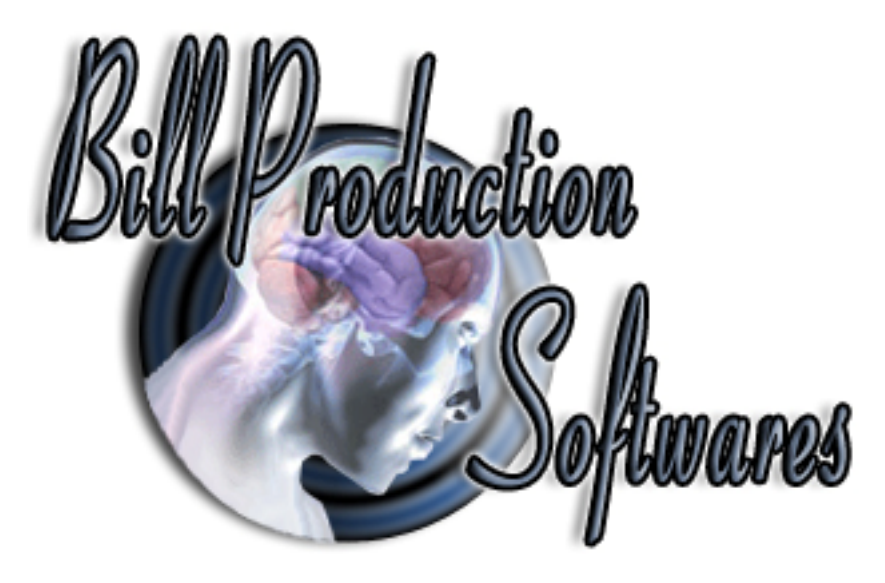

## Bill Redirect Send data directly in a field of another software

Documentation: 05/11/2008

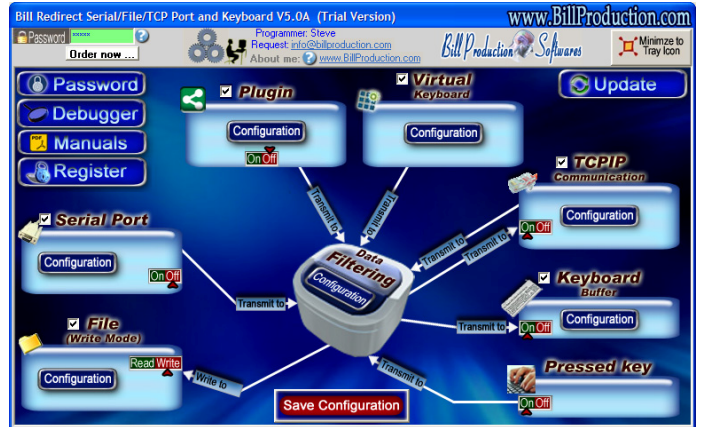

Use this documentation with the product : Bill Redirect 5.0J and more

**Software configuration and integration service** It's free, fast, and efficient ! Submit your case to <u>info@billproduction.com</u> and receive a customized answer !

Our Internet site: <u>http://www.billproduction.com/</u>

Email: info@BillProduction.com

## This documentation demonstrate How you can redirect the serial port data directly in a field of another software

Step #1

Download and install Bill Redirect software http://www.billproduction.com/Bill\_COMtoKB.ZIP

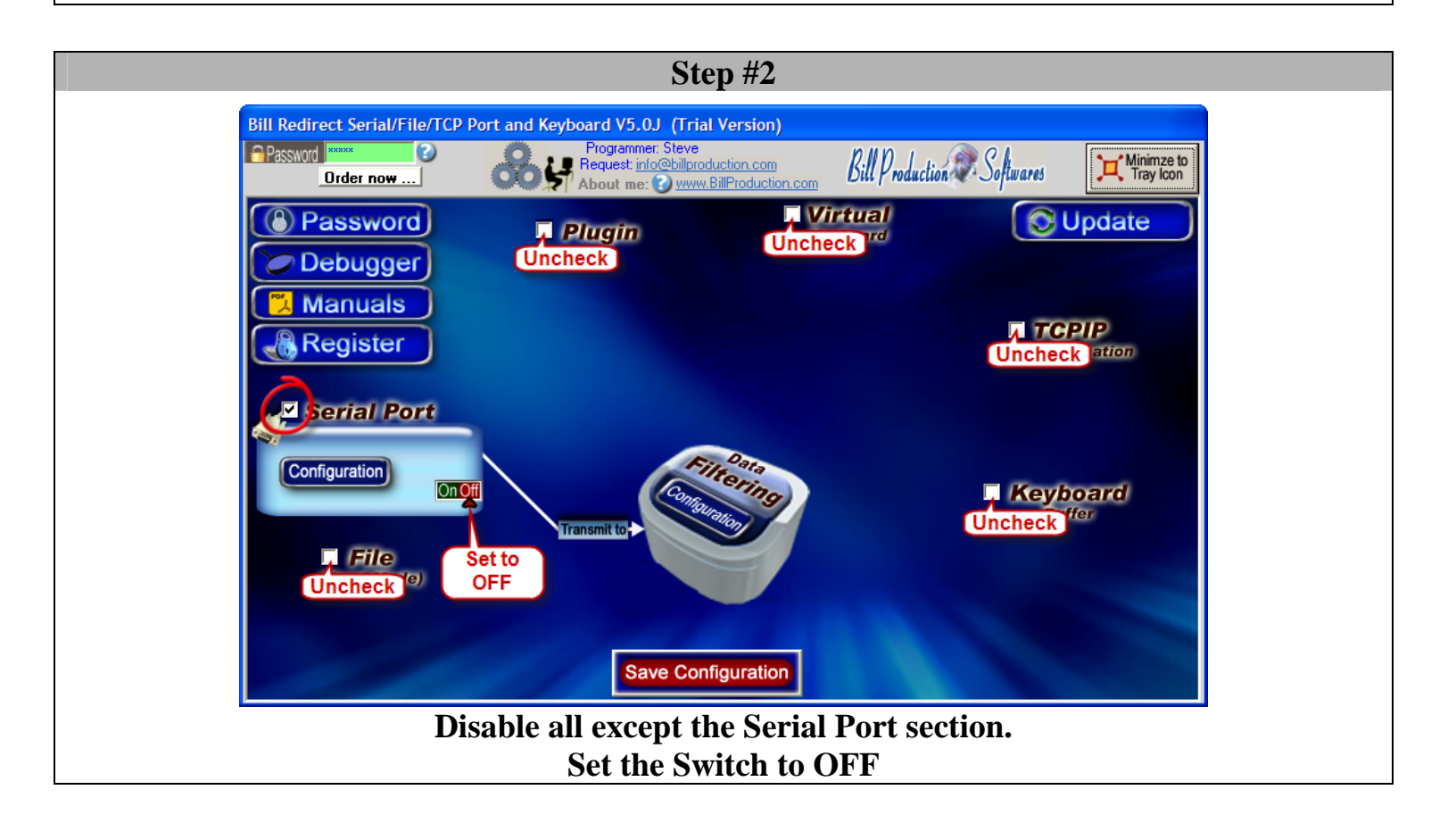

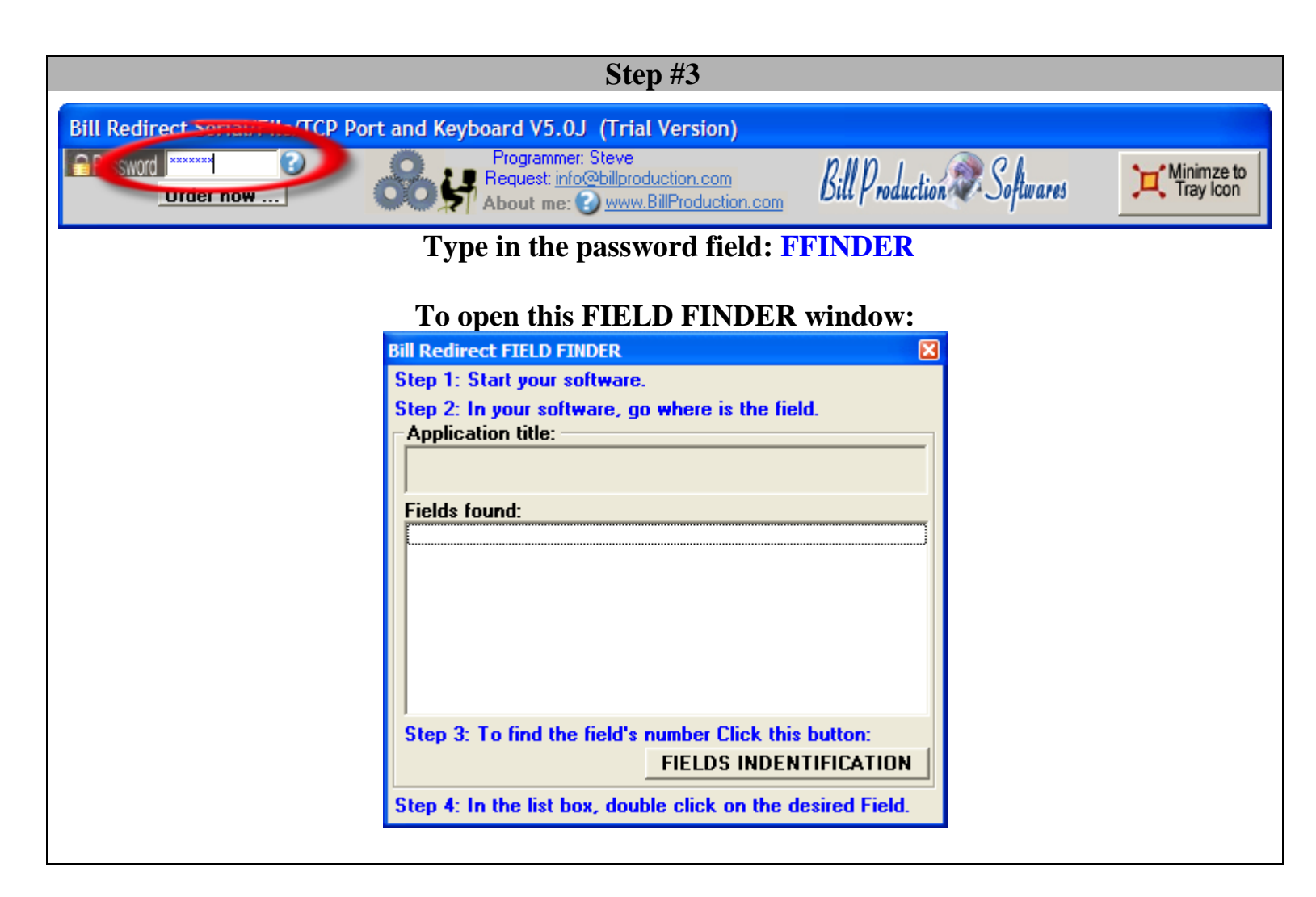

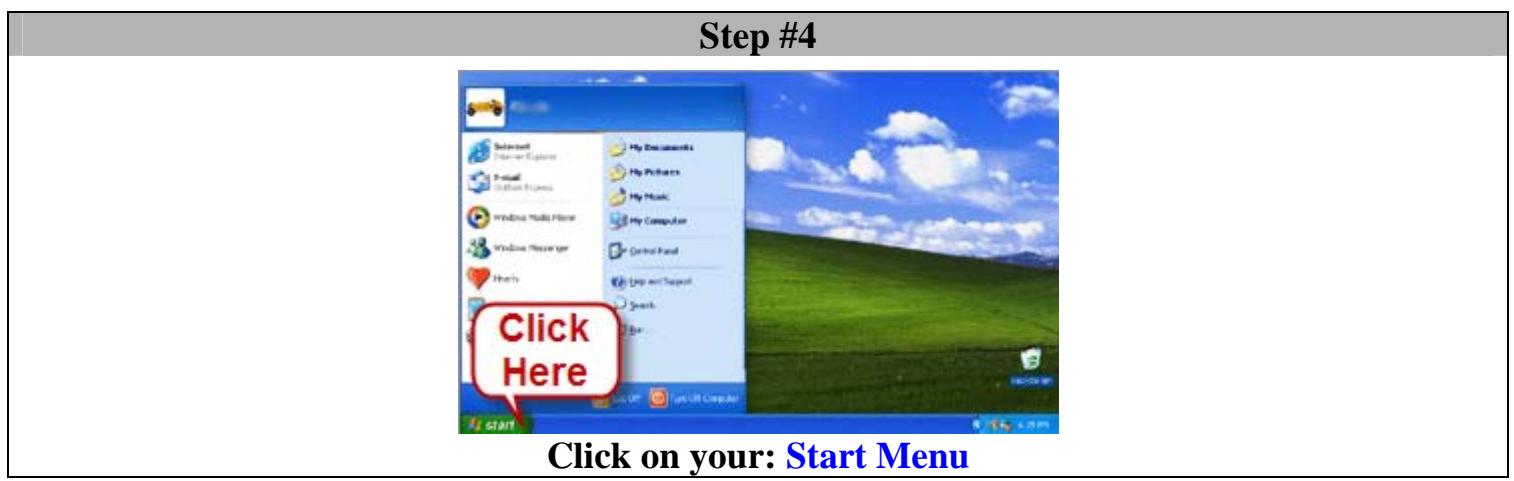

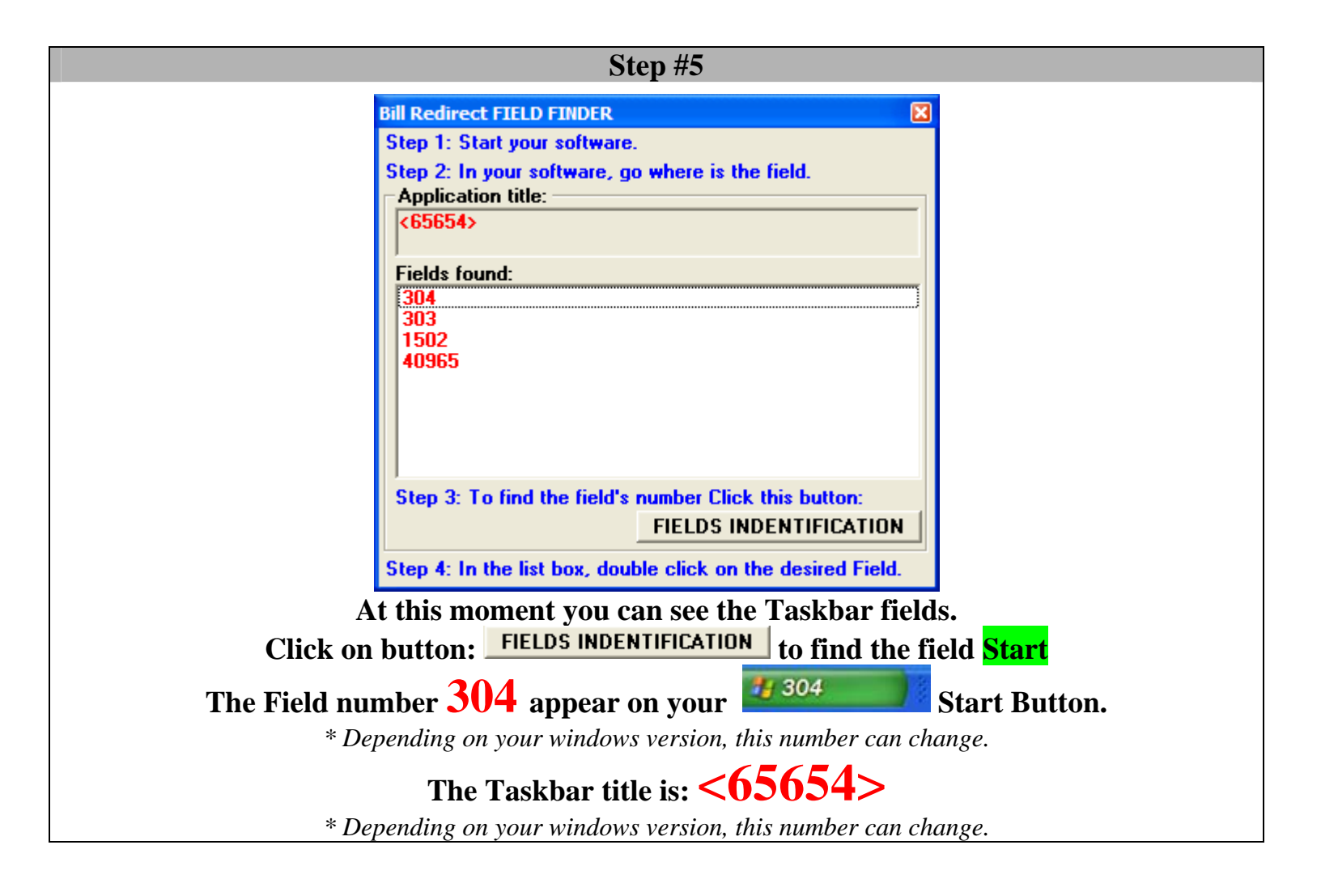

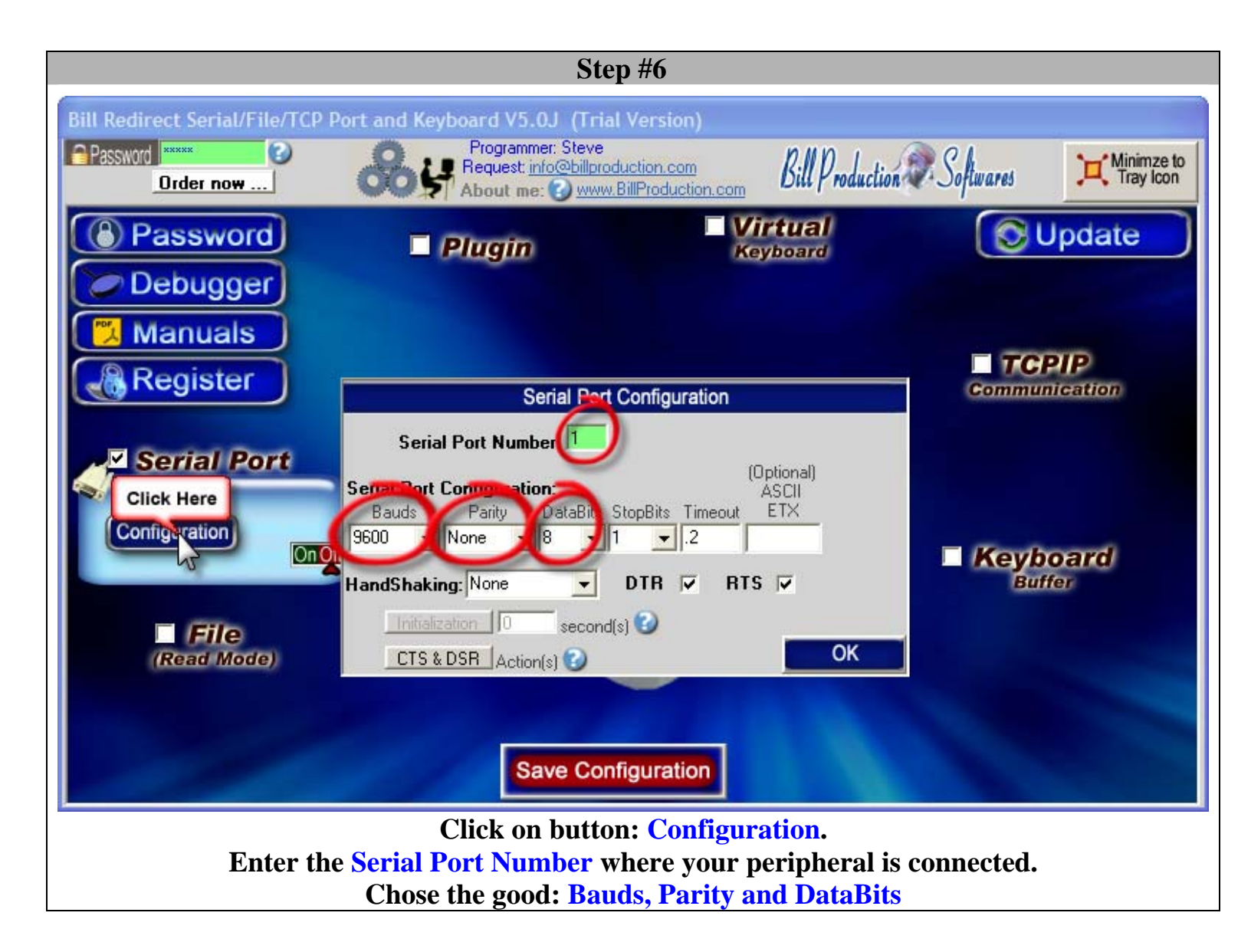

## Step #7

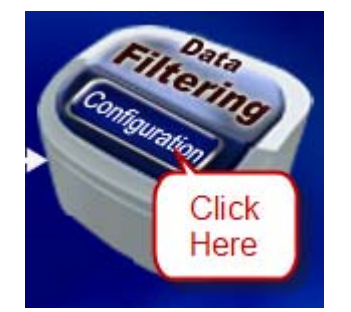

## Click on button: Configuration

| Bill Redirect Serial/File/TCP P | ort and Keyboard V5.0J (Trial Version)                                                       |                       |
|---------------------------------|----------------------------------------------------------------------------------------------|-----------------------|
| Password American Conder now    | Programmer: Steve<br>Request: info@billproduction.com<br>About me: 20 www.BillProduction.com | n Softwares Interview |
| Password                        | Plugin Virtual<br>Keyboard                                                                   | 😒 Update              |
| Debugger                        |                                                                                              |                       |
| Register                        | Data Elitarian Configuration                                                                 | <b>TCPIP</b>          |
| Serial Port                     | Prefix: Sufix:                                                                               |                       |
| Configuration                   | Search and Replace Q XASCII<br>bey Search Replace by 3                                       | e                     |
| Onot                            |                                                                                              | Keyboard<br>Buffer    |
| (Read Mode)                     |                                                                                              |                       |
|                                 | REMOVE / EDIT CADD                                                                           |                       |
|                                 | OK                                                                                           |                       |

Click on button: Add

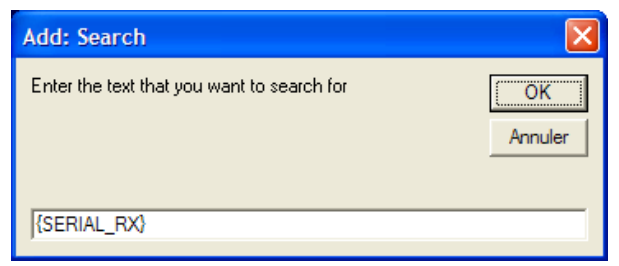

Enter in this field: {SERIAL\_RX}

|             | Edit: Replace by                             |                             |     |
|-------------|----------------------------------------------|-----------------------------|-----|
|             | Enter the replacement text and or command(s) | OK Annuler                  |     |
|             | {TX_FIELD[<65654>,304.RX_DATA]}              |                             |     |
| Enter in th | nis field: {TX_FIELD[<65                     | 654>,304, <mark>R</mark> X_ | DAT |

<65654> is the window title and 304 the field number, found in Step #5

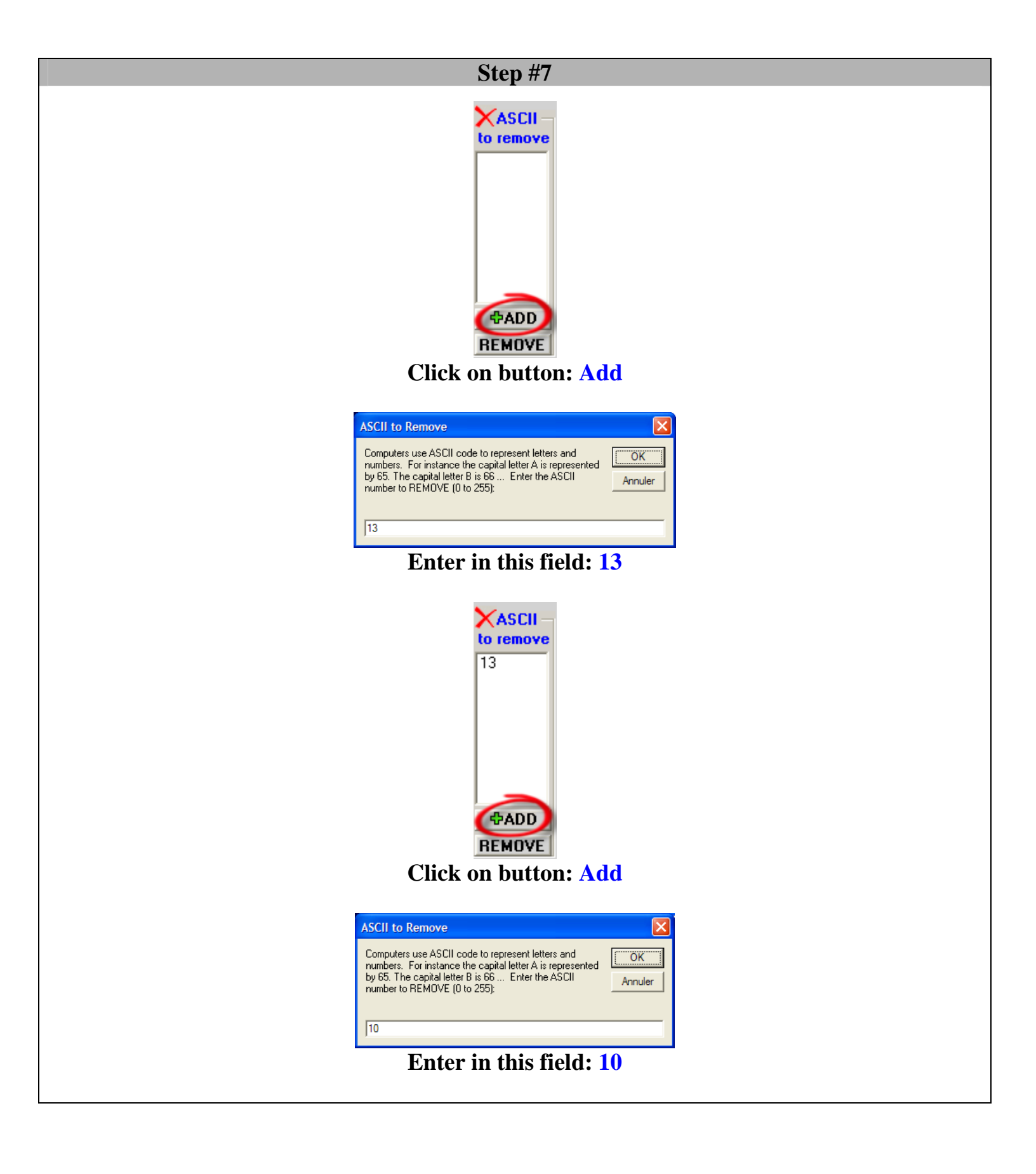

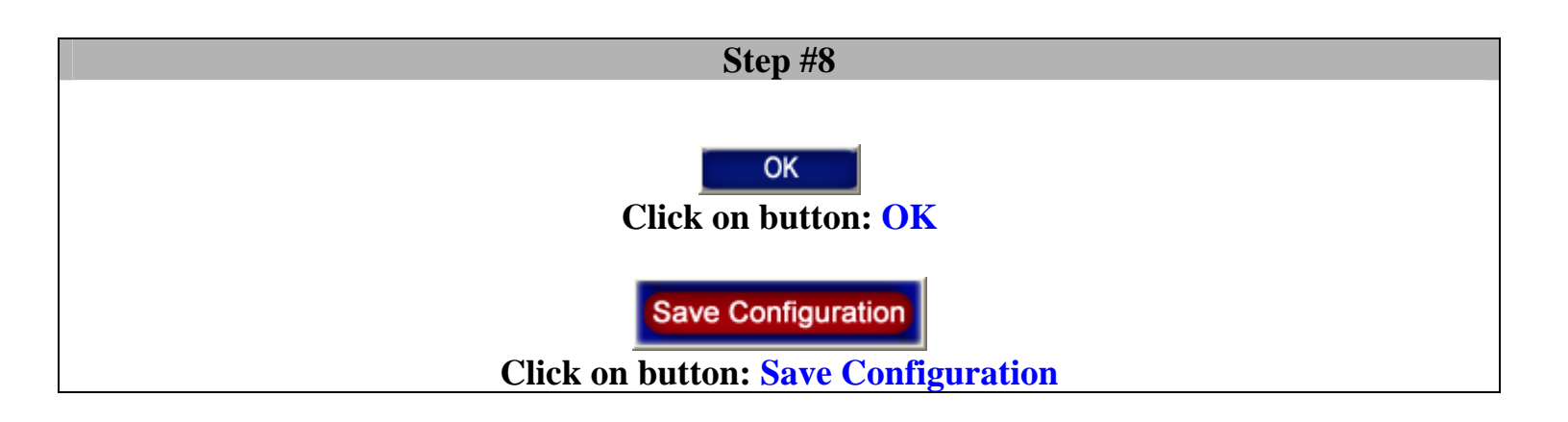

At this Step: - All data received by your Serial Port appear on your Start Button.

Do the same steps to redirect the Serial Data to your application !